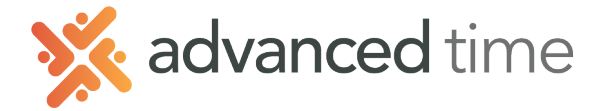

# **ESS MOBILE BASIC FUNCTIONS**

Employee Self Service Mobile (ESS Mobile) offers a convenient way for employees to access their information. Employee can punch IN or OUT, transfer, request time off, and take an action when an alert is received.

**Note**: The screens and options below might not match exactly to your system depending on what is configured.

## HOME SCREEN

Home Screen shows all options available to you. Some functions may not be available to all users.

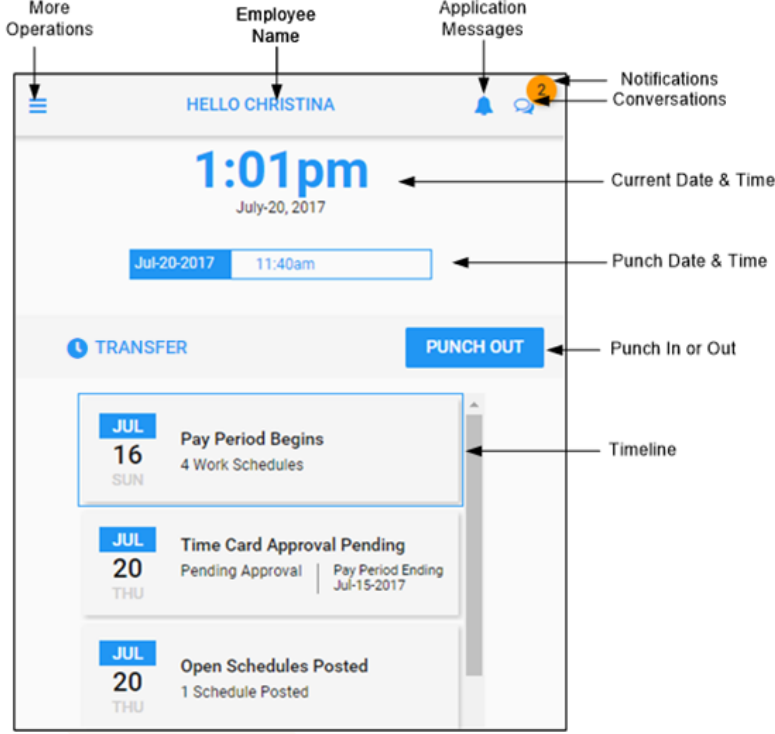

#### TIMELINE

The list of boxes with dates on the home screen is called the timeline. The following events can be displayed in the Timeline for the current period.

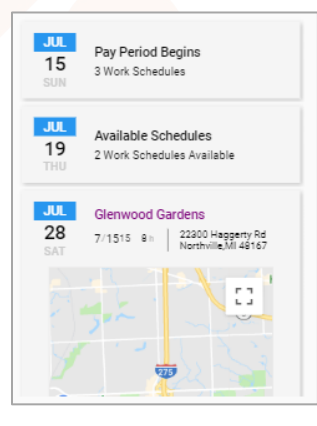

Pay Period Begins - Current period timecard.

**Available Schedules\*** – Shows both available and tradeable shifts if available in your system.

**Outstanding Items** - Items that need your attention. These items can include missing punches and previous period needing your approval. **Planned Absence** – Your scheduled time off. **Schedules** – Your scheduled days.

\* Available Schedules is only available with Visual Scheduling

**Grand Rapids Office** - 4475 Wilson Ave. SW, Suite 8, Grandville, MI 49418 **Detroit Office** - 45570 Maben Road, Suite 400, Canton, MI 48187

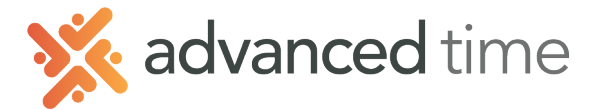

# PUNCH AND TRANSFER

Employees can punch IN, OUT or transfer their Workgroup.

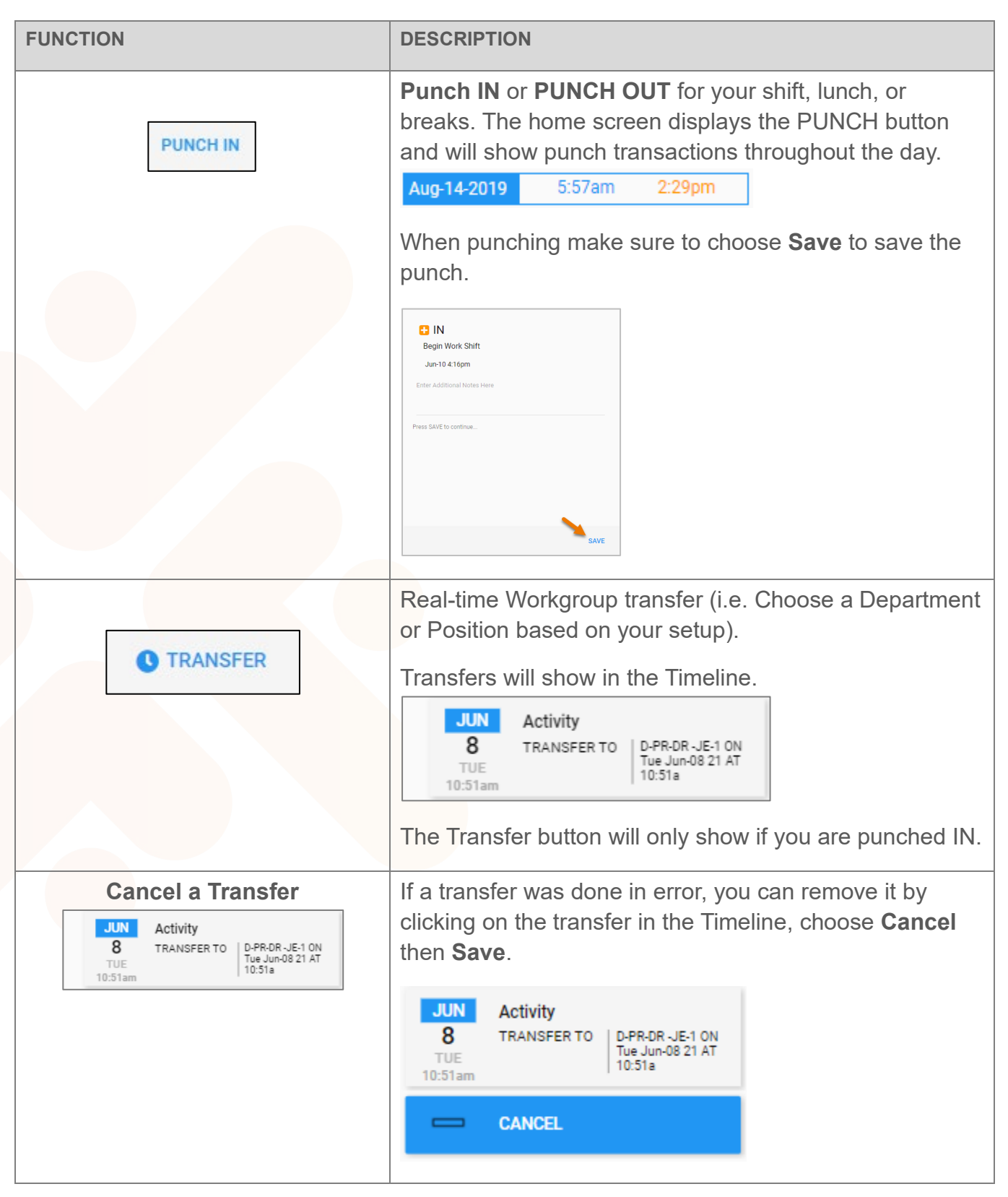

1.800.841.3824 advancedtime.com Grand Rapids Office - 4475 Wilson Ave. SW, Suite 8, Grandville, MI 49418 Detroit Office - 45570 Maben Road, Suite 400, Canton, MI 48187

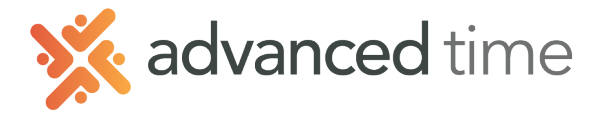

## **REQUEST TIME OFF**

Employees can request time off such as Vacation or Sick. To request time off, follow instructions below.

- 1. Select the More Operations button  $\blacksquare$  on the top left of the home screen.
- 2. Select CALENDAR in the menu.
- 3. Click on **Menu** on the bottom left of Calendar screen → **REQUEST TIME OFF**
- 4. Select a single day or range of days to request off and NEXT

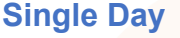

## **Multiple Days**

#### Bank and Hours

SAVE

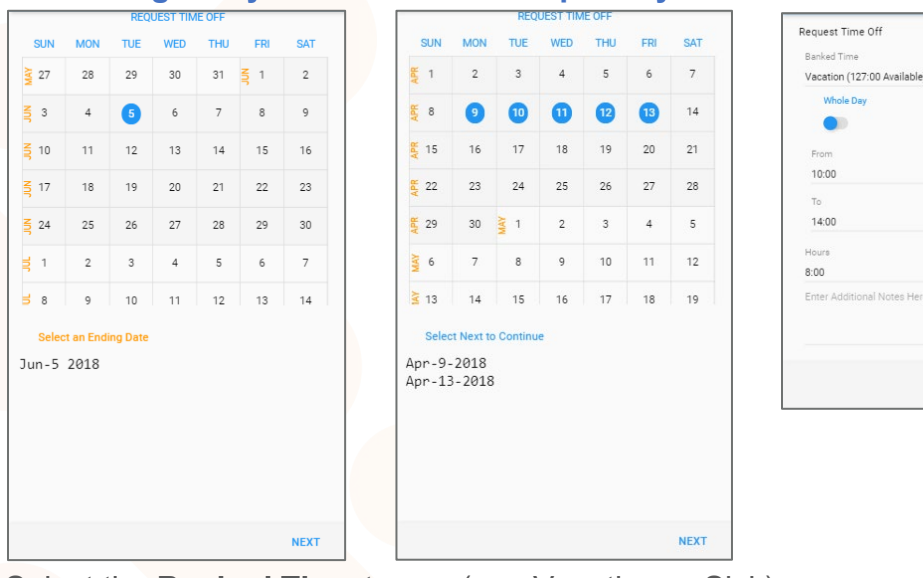

- 5. Select the **Banked Time** to use (e.g. Vacation or Sick).
- 6. Choose if requesting the whole day or partial.
- 7. Indicate hours needed to fill request.

**Note:** Open Requests can be seen in **OPEN ITEMS** by choosing the More Operations 📃 button.

#### Review or remove pending requests

- 1. Select the More Operations button  $\blacksquare$  on the top left of the home screen.
- 2. Choose OPEN ITEMS from the menu
- 3. Choose any **pending** request to remove.

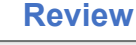

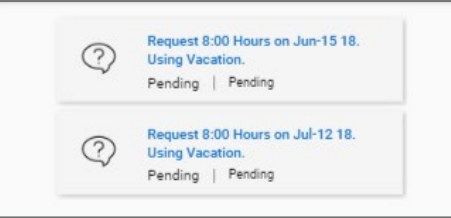

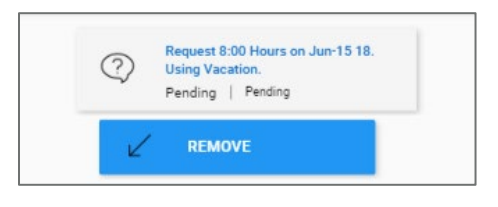

Remove

1.800.841.3824 advancedtime.com Grand Rapids Office - 4475 Wilson Ave. SW, Suite 8, Grandville, MI 49418 Detroit Office - 45570 Maben Road, Suite 400, Canton, MI 48187